## How to Create an Account on Citizen's Access

## Step 1: Access the TRPA Online Citizen Access Portal

1. Option 1: from <u>trpa.gov</u> hover over <u>Permitting</u> and click "Apply Online"

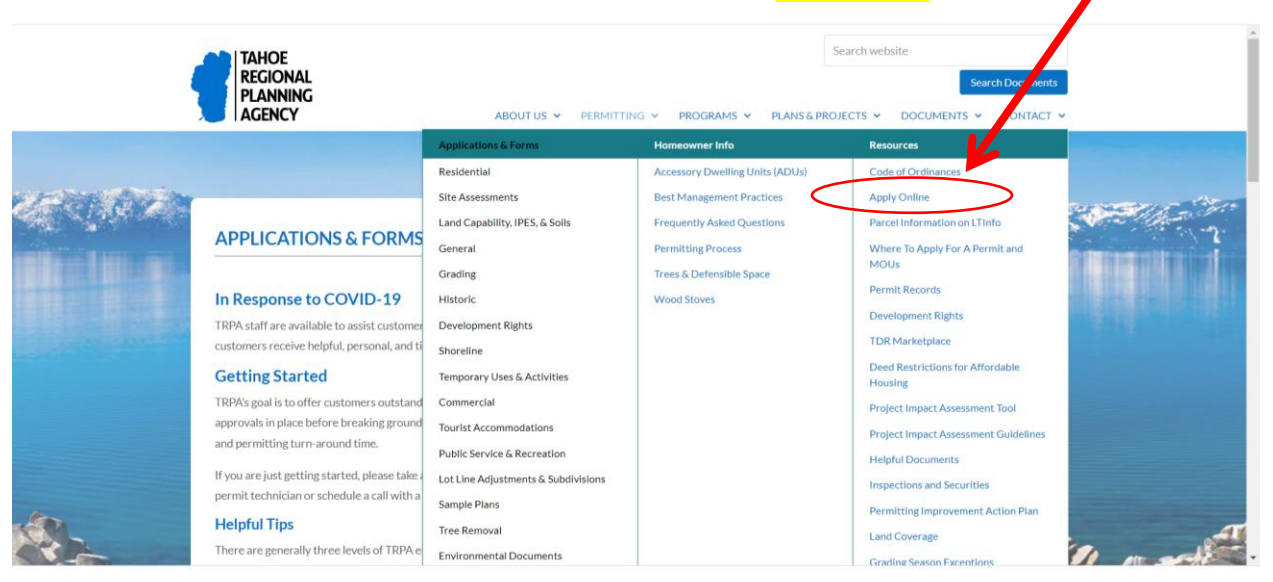

## 2. Read the Application Process instructions on this page and then click "APPLY ONLINE":

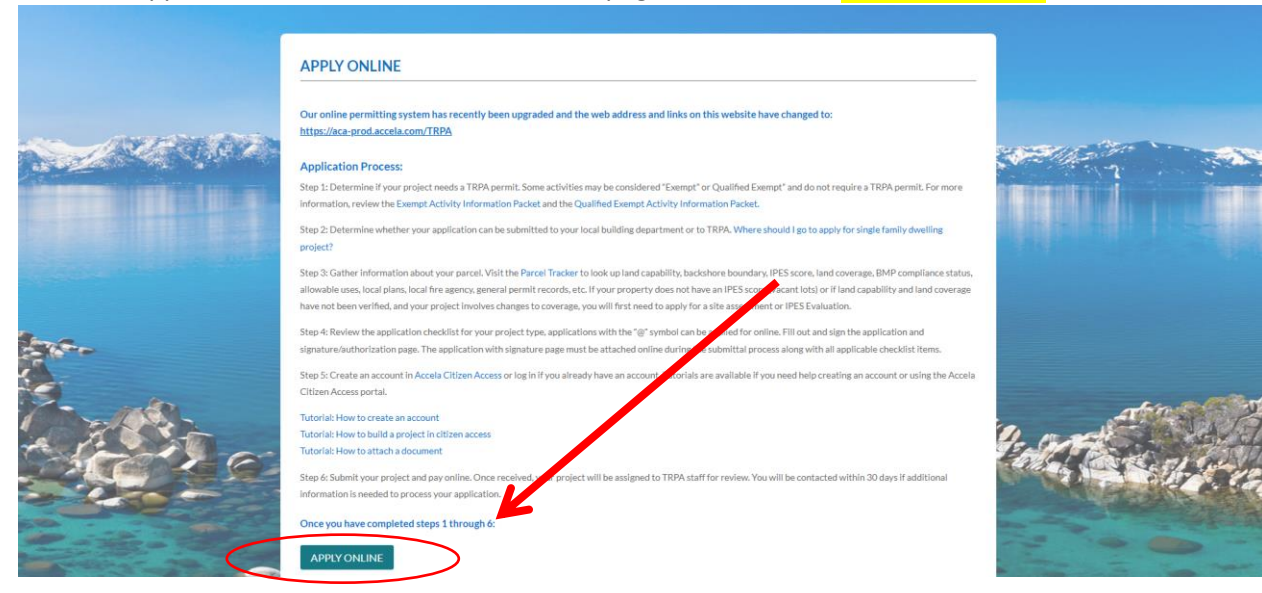

3. Now that you have reached the application portal you can Create an Account, if you have not already done so, or Log in:

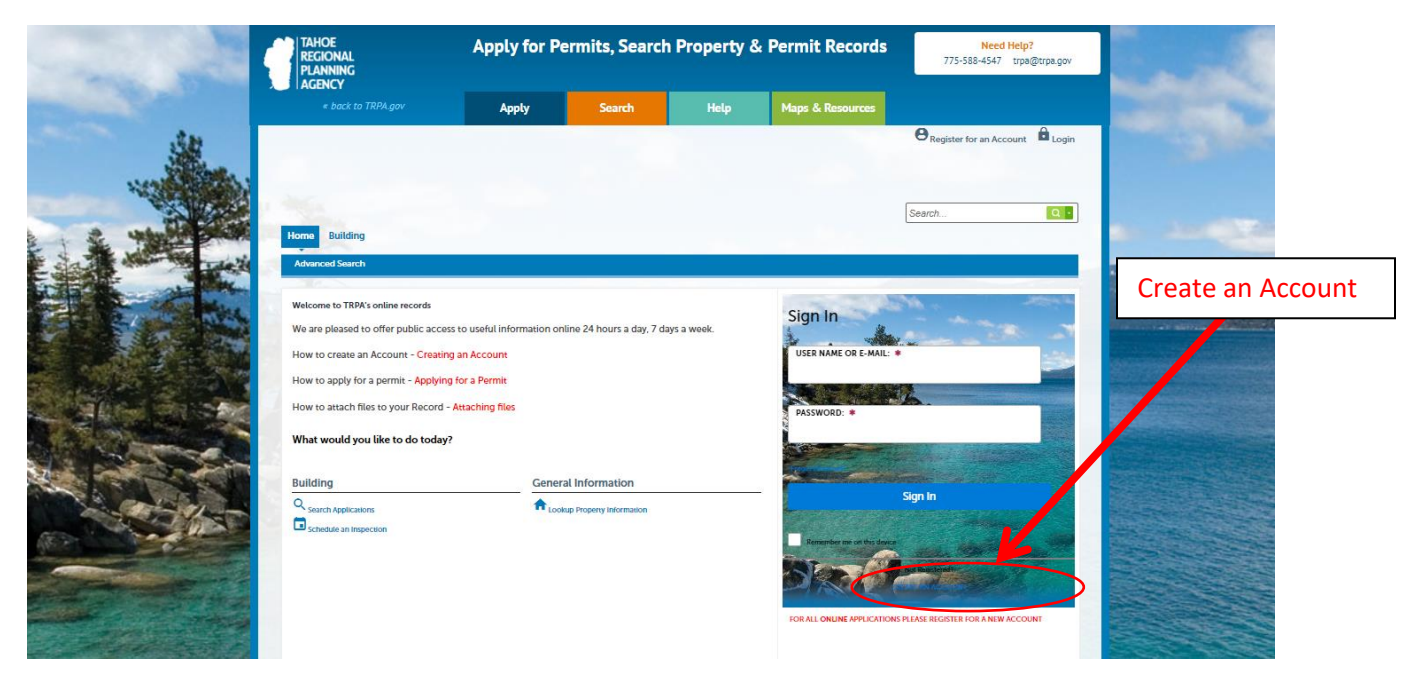

4. Enter login information. All fields with \* are required fields.

| Home Building   |                                                              | Search   |
|-----------------|--------------------------------------------------------------|----------|
| Advanced Search |                                                              |          |
|                 |                                                              |          |
|                 | Login Information                                            |          |
|                 | STEP 1 OF 2: ACCOUNT DETAILS                                 |          |
|                 | * Required Fields                                            |          |
|                 |                                                              |          |
|                 | E-MAIL ADDRESS: *                                            |          |
|                 | PASSWORD: *                                                  |          |
|                 | TYPE PASSWORD AGAIN: *                                       |          |
|                 | ENTER SECURITY QUESTION:  Select                             | <b>v</b> |
|                 | ANSWER: *                                                    |          |
|                 | I have read and accepted the above terms. Terms<br>Service C | of       |
|                 | CONTINUE                                                     |          |
|                 |                                                              |          |
|                 |                                                              |          |

5. Next, select what type of contact you are and fill out your contact information. Please note that the system will require you to enter the last 4 digits of your zip code. If you don't know them, you may enter "0000." I

| STEP 2 OF 2: CONTAC               | DETAILS |
|-----------------------------------|---------|
| CONTACT DETAILS FOR:<br>Applicant | × Y     |
| *Required Fields                  |         |
| FIRST: *                          |         |
| MIDDLE:                           |         |
| LAST: *                           |         |
| NAME OF BUSINESS:                 |         |
| ADDRESS LINE 1: *                 |         |
| CITY: *                           |         |
| STATE: *<br>Select                | ~       |
| ZIP: *                            | >       |
| E-MAIL: *                         |         |
| HOME PHONE: *                     |         |
| WORK PHONE:                       |         |
| MOBILE PHONE:                     |         |
| FAX:                              |         |

6. After filling out the info and clicking "Submit," you will have successfully created an account! Please see further instructions for creating a project on TRPA.gov under Apply Online.

|                                             | Search | Q • |
|---------------------------------------------|--------|-----|
| Home Building                               |        |     |
| Advanced Search                             |        |     |
|                                             |        |     |
| Your account has been created successfully. |        |     |